## Compatibility Mode for IE 10

If the e-referrals are not displaying correctly then it may be a case of switching compatibility mode on within IE10.

To switch compatibility mode on

1. Within internet explorer select 'tools'

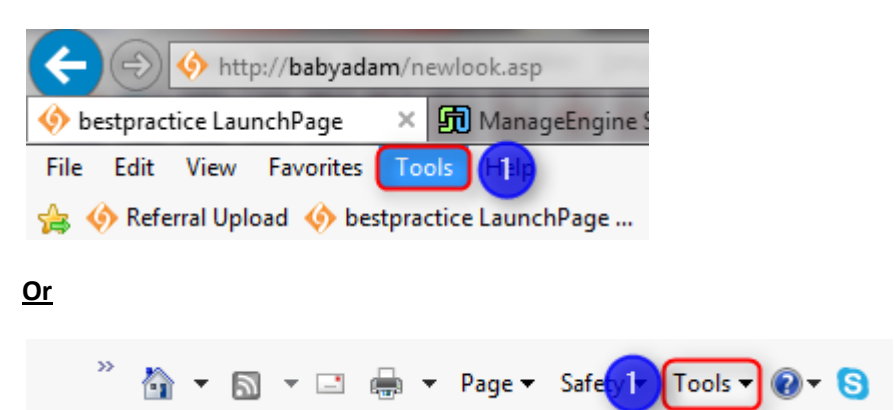

2. Click 'Compatibility view settings'

| Tool | s Help                       |                  |
|------|------------------------------|------------------|
|      | Delete browsing history      | Ctrl+Shift+Del 👔 |
|      | InPrivate Browsing           | Ctrl+Shift+P     |
|      | Tracking Protection          | 10               |
|      | ActiveX Filtering            |                  |
|      | Fix connection problems      |                  |
|      | Reopen last browsing session |                  |
|      | Add site to Start menu       |                  |
|      | View downloads               | Ctrl+J           |
|      | Pop-up Blocker               | •                |
|      | SmartScreen Filter           | •                |
|      | Manage add-ons               |                  |
|      | Compatibility View           |                  |
|      | Compatibility View settings  | 2                |
|      | Subscribe to this feed       |                  |
|      | Feed discovery               |                  |
|      | Windows Update               | e                |
|      | F12 developer tools          | D                |
|      | Internet options             |                  |

3. Enter <u>www.bestpractice.org.nz</u> into the 'Add this website:' field and click 'Add'

| Compatibility View Settings                                               |  |  |
|---------------------------------------------------------------------------|--|--|
| You can add and remove websites to be displayed in<br>Compatibility View. |  |  |
| Add this website:                                                         |  |  |
| www.bestpractice.org.nz 3 Add                                             |  |  |
| Websites you've added to Compatibility View:                              |  |  |
| babyadam<br>ontime Remove                                                 |  |  |
| V Display all websites in Compatibility View                              |  |  |
| ✓ Display intranet sites in Compatibility View                            |  |  |
| Download updated compatibility lists from Microsoft                       |  |  |
| Learn more by reading the Internet Explorer privacy statement             |  |  |
| Close                                                                     |  |  |